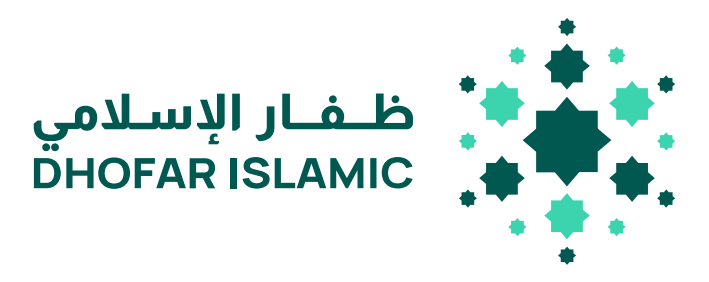

## **Corporate Payroll Process (WPS) – Internet Banking**

#### **Confidentiality and Disclaimer**

This document, which contains confidential material, is private and is the property and copyright of Dhofar Islamic banking. It is not to be used for any other purposes, copied, distributed or transmitted in any form or by any means without the prior written consent of a duly authorized representative of Dhofar Islamic banking.

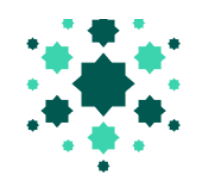

## Contents

| 1. | Introduction                                | 3     |
|----|---------------------------------------------|-------|
| 2. | Online Banking login Page                   |       |
| 3. | Submit WPS file                             | 5-10  |
| 4. | Approve WPS File                            | 11-12 |
| 5. | Report                                      | 13-14 |
| 6. | Salary File Format (xls /xlsx)              | 15    |
| 7  | Salary File Format Guideline & Validations: |       |
| 8  | Bank Identification Codes:                  |       |
| 9. | Note                                        |       |

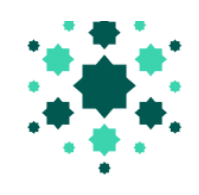

#### 1. Introduction:

As part of our endeavor to provide the best to our customers, and in collaboration with Ministry of Manpower and the Central Bank of Oman, we would like to introduce to you the new Wage Protection System. The new wage protection system will be able to track employees' salaries and their transfer to their accounts at local banks in accordance with stipulated laws and conditions in Labor Law. The new WPS focuses on creating an accurate database concerning working wages.

#### 2. Online banking login page

To access corporate Internet banking, follow the below steps:

- 1. Access Dhofar Islamic Banking home page: https://www.dhofarislamic.com/wholesale-banking/
- 2. Click on Online Banking and then Corporate Banking Login

| Personal Banking Wholesale Banking Islamic Banking                                |                                |                         |                                                   |
|-----------------------------------------------------------------------------------|--------------------------------|-------------------------|---------------------------------------------------|
| I want to 🖌 Accounts 🗸 Deposit 🖌 Cards 🖌 Final                                    | nce ~ ( Online Banking         |                         | ظـفـار الإسـلامي<br>DHOFAR ISLAMIC                |
|                                                                                   | Personal Banking Login 🗹       | Corporate Banking Login |                                                   |
| < Personal Banking < Online Banking                                               |                                |                         |                                                   |
| Tariffs & Charges 🖸                                                               | Anti-Fraud                     | Forms & Downloads       | Treasury                                          |
| Charter of Consumer Rights & Statement                                            | Whistleblowing                 | Careers                 | Electronic Channels                               |
| of Consumer Responsibilities                                                      | Information Security Awareness | Contact Us              | Value Added Tax (VAT)                             |
| General Terms And Conditions For                                                  | Code of Ethics                 | News                    | IBAN                                              |
| Accounts 🗹                                                                        | Key Fact Statements            | About Us                |                                                   |
| Dhofar Islamic is licensed and regulated by the Central B<br>Dhofar Islamic ©2025 | ankofOman                      |                         | Terms & Conditions Website Privacy Policy Sitemap |

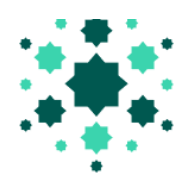

عربي 🔚 English

3. Internet banking login screen will appear where user should fill corporate ID, user ID, and password and click on login

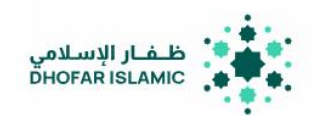

| c | Corporate Inter       | net Banking Login | مرحبًا بكم في الخدمات المصر فية عبر الإنترنت |
|---|-----------------------|-------------------|----------------------------------------------|
|   | Corporate ID          | 쓥                 | Welcome to Internet banking Services         |
|   | User ID               | 4                 |                                              |
|   | Password              | <b>A</b>          |                                              |
| Р | Password is case sens | itive             |                                              |

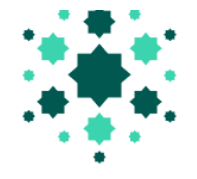

SHAIKH RASHID BABULA

01646021677001

#### 3. Submit WPS file

L

AL DUQM GOLDEN SKY Current Qard Hasan

01616025656003

| ظـفـار الإسـلامي<br>DHOFAR ISLAMIC |                           | п                  |           |                |                | Wp<br>Al I        | os Testing 1 🔳 🚰 d<br>Duqm |
|------------------------------------|---------------------------|--------------------|-----------|----------------|----------------|-------------------|----------------------------|
| Home Account                       | Management Transf         | ers And Payments   | Cards And | Cheques        | My Investments | EServices O       | ربي<br>ther Services       |
| Welcome V                          | Vps Testing 1             |                    |           |                |                | 🖃 Accounts        |                            |
| Your Last Login Was O              | n Monday, Apr 28 2025at11 | 48:42 AM           |           |                |                | 01616025656003    | CR 99,626,969.841<br>OMR   |
| Current/Saving A                   | Accounts                  |                    |           |                |                | 01616025656002    | CR 149,295.222<br>OMR      |
| Account No                         | Account Name              | Account Type       | Currency  | Available Bala | ance           | 01646025656001    | CR 1,001.000 OMR           |
| 01616025656001                     | AL DUQM GOLDEN SKY<br>L   | Current Qard Hasan | OMR       | 127            | 7.000 DR       |                   | View All Accounts >        |
| 01616025656004                     | AL DUQM GOLDEN SKY<br>L   | Current Qard Hasan | OMR       | 500            | 0.000 CR       | 🛧 Internal Benefi | ciary Accounts             |
| 01616025656002                     | AL DUQM GOLDEN SKY<br>L   | Current Qard Hasan | OMR       | 149,295        | 5.222 CR       | 01646012582001    | SHAHAB HASSAN              |
| 01646025656001                     | AL DUQM GOLDEN SKY        | Saving Mudaraba    | OMR       | 1,00           | 1.000 CR       | 01646021678001    | MINOR /SEHAM WALEED        |

#### Select Transfers and Payments from the screen to process the employee salary.

OMR

99,626,969.841 CR

| Transfers And Payme | e <mark>nts</mark> Ca | ards And Cheques     | My Investm | nents | EServices      | Other Services |
|---------------------|-----------------------|----------------------|------------|-------|----------------|----------------|
| SELF TRANSFER       | TRANSFER              | TO THIRD PARTY WITH  | IIN BANK   | BULK  | PAYMENTS       |                |
| Selftransfer        | TRANSFE               | R TO THIRD PARTY WIT | HIN BANK   | ▲ WAG | E PROTECTION   | SYSTEM         |
|                     | VON PREI              | DEFINED BENEFICIARY  |            | Fil   | le Upload 🛛 🧲  | System Report  |
|                     | Beneficia             | ry List              |            |       | -9             | -,             |
|                     | TRANSFE               | R TO OTHER BANKS     |            | ▼ ONL | INE BULK PAYME | INT            |
|                     | TRANSFER              | R SUMMARY REPORT     |            |       |                |                |
|                     | ▼BILL PAYM            | ENTS                 |            |       |                |                |
|                     |                       |                      |            |       |                |                |

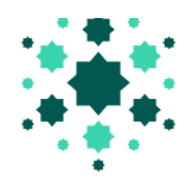

Select Wage protection system then File upload option to process the payroll.

The customer ID no, the processing charges and the other bank processing charges will be displayed in the screen

#### **File Upload**

| Payment Type          Salary       *         Transfer From*       *         Available Balance*       * | Customer Id<br>1324398<br>Processing Charges (OMR)<br>3.15<br>Other Bank Charges (OMR)<br>1.838 |
|----------------------------------------------------------------------------------------------------|-------------------------------------------------------------------------------------------------|
| Total Amount (OMR) * Processing Date                                                                   |                                                                                                 |
| 01/05/2025 Remarks File Upload* Choose File No file chosen                                             |                                                                                                 |

Other Bank Charges may vary because it will be multiplied by the number of banks upon file upload. Salary payment done for the same month and during the same month will be treated as "Monthly Salary". Salary payment for the previous month and done between 1st and 7th of the current month will be treated as "Monthly Salary". Salary payment done for the previous month and done on or after 8th of the current month will be treated as "Late Salary Payment". Salary payment done for the previous months will be treated as "Late Salary Payment". Salary payment done for the upcoming month will be treated as "Advance Salary Payment".

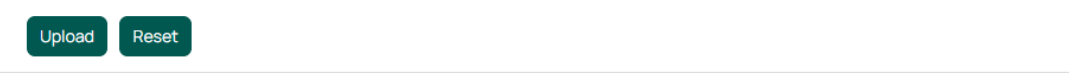

The file Upload screen will appear

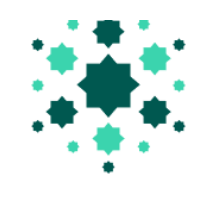

1. Select Payment type from the dropdown list. Payment types allowed as per below:

| File Upload            |  |
|------------------------|--|
| Payment Type           |  |
| Salary                 |  |
|                        |  |
| Salary                 |  |
| Bonus                  |  |
| Allowance              |  |
| Overtime Payment       |  |
| End Of Service Benefit |  |

2. Select debit account number for the dropdown list "Transfer From".

Only List of customer account numbers registered in WPS will appear here. After selecting account number, the available balance of the account will get displayed. Note: in case the customer has valid overdraft facility, the same will be included in the available balance.

| Payment Type         | Customer Id              |
|----------------------|--------------------------|
| Salary               | • 1324398                |
| Transfer From*       | Processing Charges (OMR) |
| 01616XXXXXX001       | * 3.15                   |
| Available Balance*   | Other Bank Charges (OMR) |
| OMR                  | 1.838                    |
| 149295.222           |                          |
| Total Amount (OMR) * |                          |
| Processing Date      |                          |
| 01/05/2025           |                          |
| Remarks              |                          |
|                      |                          |

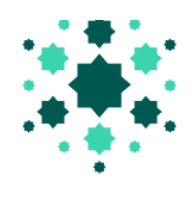

3. Enter the total amount of the file in OMR, select processing date and enter Remarks if any

## File Upload

| Payment Type                            | Customer Id                       |
|-----------------------------------------|-----------------------------------|
| Transfer From*                          | Processing Charges (OMR)<br>3.15  |
| Available Balance*                      | Other Bank Charges (OMR)<br>1.838 |
| 149295.222                              |                                   |
| Total Amount (OMR) * 10                 |                                   |
| Processing Date 01/05/2025              |                                   |
| Remarks Uploading Salary File           |                                   |
| File Upload* Choose File No file chosen |                                   |

Other Bank Charges may vary because it will be multiplied by the number of banks upon file upload. Salary payment done for the same month and during the same month will be treated as "Monthly Salary". Salary payment for the previous month and done between 1st and 7th of the current month will be treated as "Monthly Salary". Salary payment done on or after 8th of the current month will be treated as "Late Salary Payment". Salary payment done for the previous months will be treated as "Late Salary Payment". Salary payment done for the previous months will be treated as "Late Salary Payment". Salary payment done for the previous months will be treated as "Advance Salary Payment".

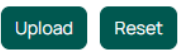

#### Note:

- a. Future date processing is allowed up to 7 days.
- b. The total amount entered by the user should be equal to the total amount of all transactions available in the file that the user will upload

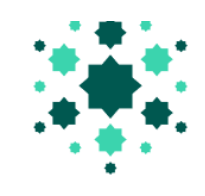

#### 4. Click on Choose file to select the file from the stored location then click on Upload.

| Available Balance*                      |  |
|-----------------------------------------|--|
| OMR                                     |  |
| 149295.222                              |  |
| Total Amount (OMR) *                    |  |
| 10                                      |  |
| Processing Date                         |  |
| 01/05/2025                              |  |
| Remarks                                 |  |
| Uploading Salary File                   |  |
| File Upload* Choose File No file chosen |  |

Other Bank Charges may vary because it will be multiplied by the number of banks upon file upload. Salary payment done for the same month and during the same month will be treated as "Monthly Salary". Salary payment for the previous month and done between 1st and 7th of the current month will be treated as "Monthly Salary". Salary payment done for the previous month and done on or after 8th of the current month will be treated as "Late Salary Payment". Salary payment done for the previous months will be treated as "Late Salary Payment". Salary payment done for the previous months will be treated as "Late Salary Payment". Salary payment done for the upcoming month will be treated as "Advance Salary Payment".

Uther Darik Charges (Ulvik)

1.838

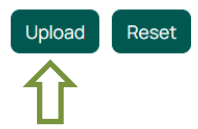

5. The user will be directed to another screen displaying the details of the uploaded WPS file. Click on Ok to proceed

| , ,,                                            |                  | ,                                                                                |                                              |                        |                          |                          | -                 |                                      |
|-------------------------------------------------|------------------|----------------------------------------------------------------------------------|----------------------------------------------|------------------------|--------------------------|--------------------------|-------------------|--------------------------------------|
| Account:                                        |                  | 01616*****                                                                       | *001                                         |                        | Other Bank               | Charges (OM              | (R):              | 1.838                                |
| Branch:                                         |                  |                                                                                  |                                              |                        | Total Charg              | ges <i>(OMR)</i> :       |                   | 4.9879999999999                      |
| Processing Date:                                |                  | Azaiba                                                                           |                                              |                        | Salary Year              | :                        |                   | 2025                                 |
|                                                 |                  | 01/05/2025                                                                       |                                              |                        | Salary Mon               | th:                      |                   | 03                                   |
| Total Credit                                    | Account Count:   | 200.0                                                                            |                                              |                        |                          |                          |                   |                                      |
| Total Credit Account Count:                     |                  |                                                                                  |                                              |                        |                          |                          |                   |                                      |
| -                                               |                  | 1                                                                                |                                              |                        |                          |                          |                   |                                      |
| Currency:                                       |                  | 1<br>OMR                                                                         |                                              |                        |                          |                          |                   |                                      |
| Currency:<br>Remarks:                           |                  | 1<br>OMR<br>Uploading Sal                                                        | lary File                                    |                        |                          |                          |                   |                                      |
| Currency:<br>Remarks:<br>Employee<br>Id         | Employee<br>Name | 1<br>OMR<br>Uploading Sal<br>Employee Bank<br>Identification Code                | Employee Account<br>Number                   | Net<br>Salary          | Basic<br>Salary          | Extra<br>Income          | Deductions        | Social Security<br>Deductions        |
| Currency:<br>Remarks:<br>Employee<br>Id<br>1111 | Employee<br>Name | 1<br>OMR<br>Uploading Sal<br>Employee Bank<br>Identification Code<br>BDOFOMRUMIB | Employee Account<br>Number<br>45666666040026 | Net<br>Salary<br>200.0 | Basic<br>Salary<br>100.0 | Extra<br>Income<br>100.0 | Deductions<br>0.0 | Social Security<br>Deductions<br>0.0 |

#### Wage Protection System Summary

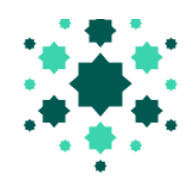

6. The user will be directed to the authentication matrix screen where the user should input transaction password and then click on Submit.

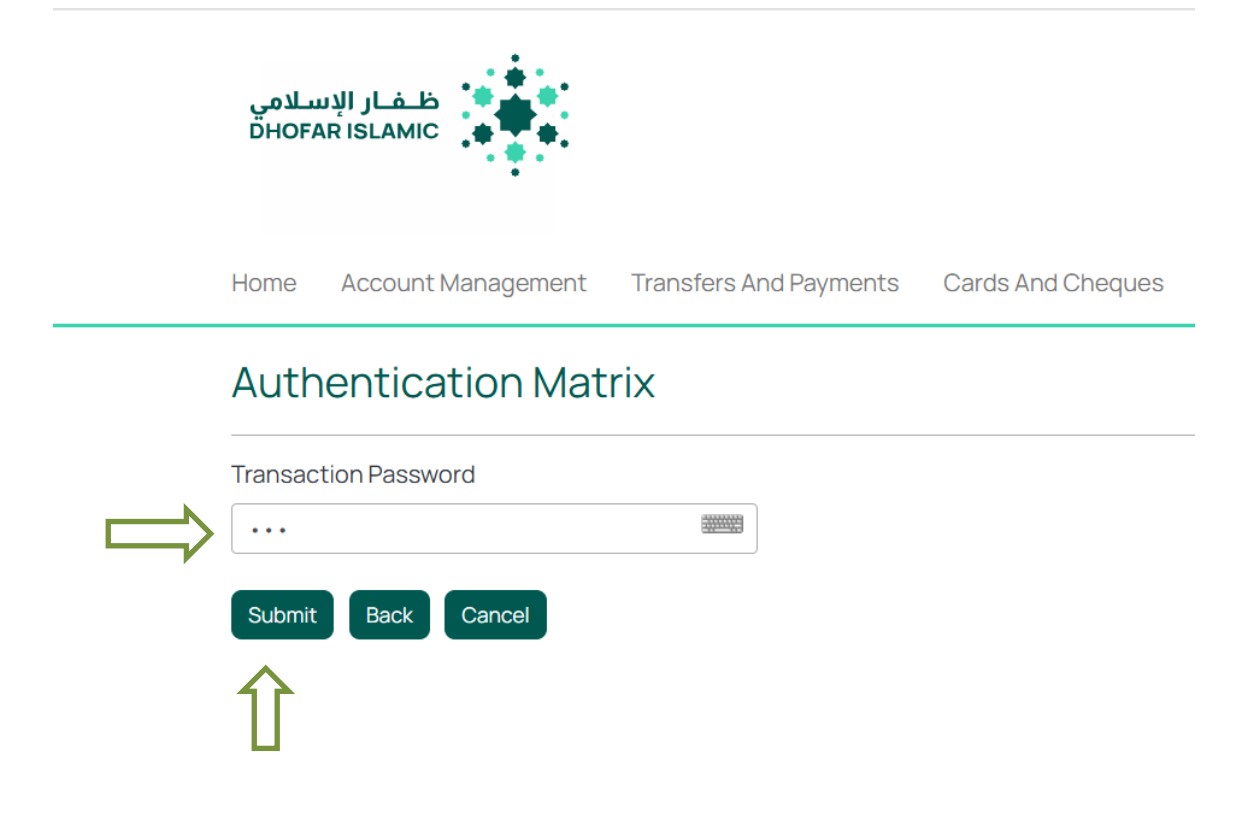

Upon clicking on Submit, the file will be submitted successfully.

File Upload

| Payment Type      | Customer Id              |  |
|-------------------|--------------------------|--|
| Salary            | • 1324398                |  |
| ransfer From*     | Processing Charges (OMR) |  |
|                   | ₹ 3.15                   |  |
| wailable Palance* | Other Bank Charges (OMR) |  |
|                   | 1.838                    |  |

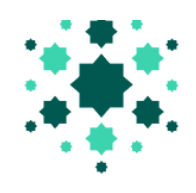

#### 4. Approve WPS file

If the corporates are requested form authority matrix for approval process, the same will be applied while processing the salary. After approval obtained by the matrix, salary file will be sent to bank for further process.

Below are the steps for approval:

- 1. Approval User login to the system
- 2. Scroll down the Home page and go to Approval List. Here all the pending request pending for approval will be listed. Select the request you need to approve by clicking on View Details.

| Approval List<br>Transactions |          |           |                    |                 |                            |              |  |
|-------------------------------|----------|-----------|--------------------|-----------------|----------------------------|--------------|--|
| Description                   | User ID  | Reference | Transfer<br>Amount | Date<br>Created | Status                     | View Details |  |
| File Upload                   | Userwps1 | 1061      | 200.000            | 01/05/2025      | Pending<br>for<br>approval | View Details |  |

3. The user will have the option to either Approve or Reject the File

### Wage Protection System Summary

| Currency:    |                     | OMR    |  |                           |                    |                |                      |      |
|--------------|---------------------|--------|--|---------------------------|--------------------|----------------|----------------------|------|
| Total Credit | Account Count:      | 1      |  |                           |                    |                |                      |      |
| Total Transa | ction Amount:       | 200.0  |  |                           |                    |                |                      |      |
| Processing D | Date:               | Azaiba |  |                           | Salary Mon         | th:            |                      | 3    |
| Branch:      |                     |        |  |                           | Salary Year        |                |                      | 2025 |
| Account:     | ount: 01616*****001 |        |  | Total Charg               | ges <i>(OMR)</i> : |                | 4.987999999999999995 |      |
| Payment Typ  | yment Type: Salary  |        |  | Other Bank Charges (OMR): |                    |                | 1.838                |      |
| Request Nur  | nber:               | 1061   |  |                           | Processing         | Charges (OMR): |                      | 3.15 |

| Employee Employee | Employee Bank       | Employee Account | Net    | Basic  | Extra  | Deductions | Social Security |
|-------------------|---------------------|------------------|--------|--------|--------|------------|-----------------|
| Id Name           | Identification Code | Number           | Salary | Salary | Income |            | Deductions      |
| 1111 XXXXXXX      | BDOFOMRUMIB         | 456666666040026  | 200.0  | 100.0  | 100.0  | 0.0        | 0.0             |

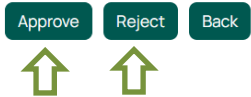

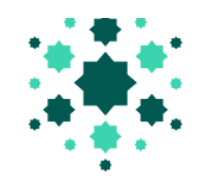

4. Click on approve, enter transaction password, and then click on Submit

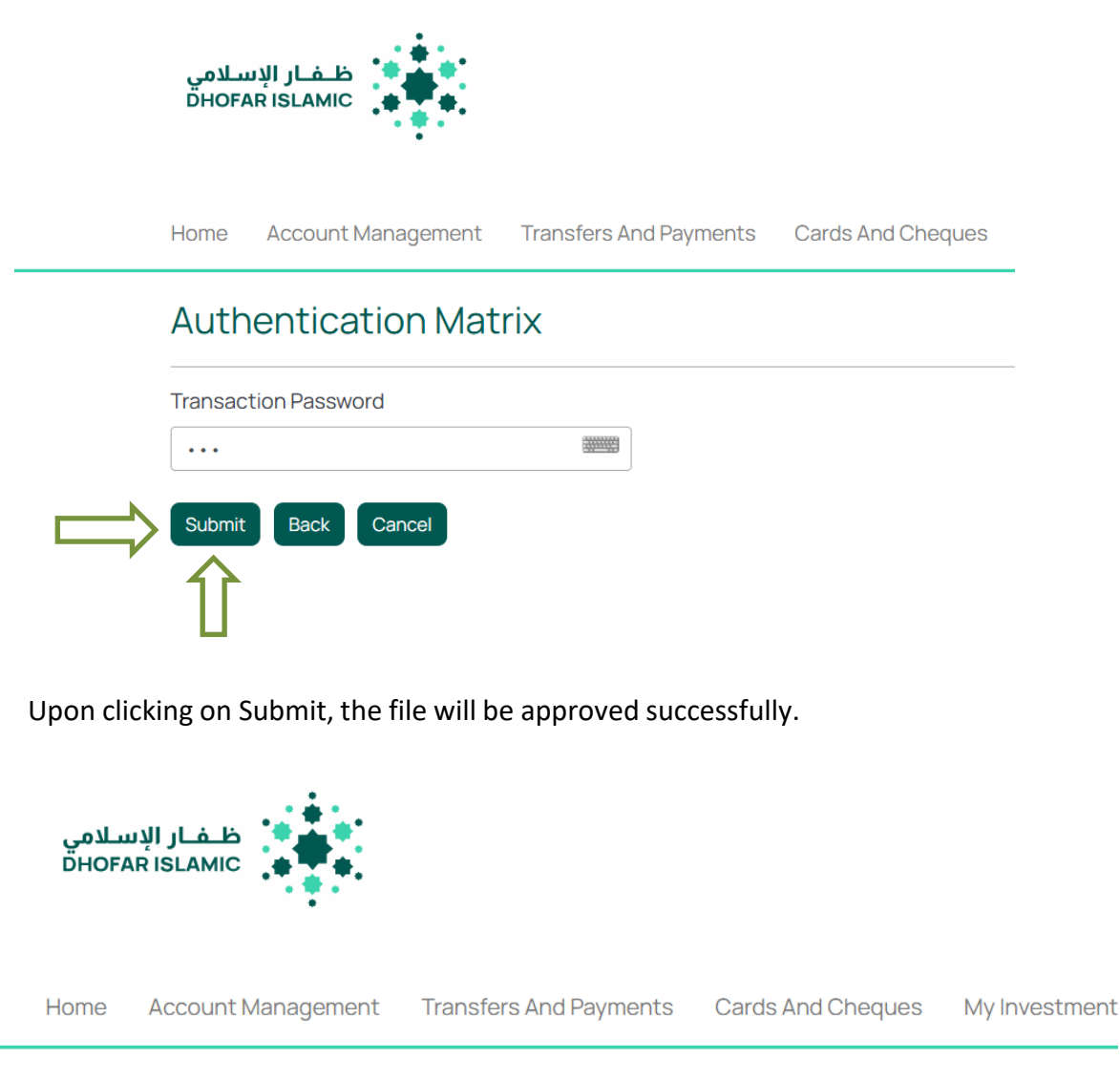

# Approval List

| Transactions | Transaction Approved | d successfully,Reference Nur | nber is:1061    |        | l               |
|--------------|----------------------|------------------------------|-----------------|--------|-----------------|
| Description  | User ID              | Reference Transfer<br>Amount | Date<br>Created | Status | View<br>Details |

As per CBO guideline, both within Bank and Other Bank account salaries will be routed through CBO and it will be credited to the employee account after the validation.

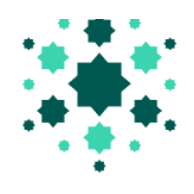

#### 5. <u>Report</u>

To view reports of submitted requests and the status of each follow the below steps:

1. Click on Transfers and Payments. Then click on Reports under Wage protection system

| Transfers And Payments                   |                                                    | Cards And Cheques                  | My Investm                                     | nents         | EServices     | Other Services |  |
|------------------------------------------|----------------------------------------------------|------------------------------------|------------------------------------------------|---------------|---------------|----------------|--|
| SELF TRANSFER TO THIRD PARTY WITHIN BANK |                                                    |                                    |                                                | BULK F        | PAYMENTS      |                |  |
| Self transfer                            | Self transfer  TRANSFER TO THIRD PARTY WITHIN BANK |                                    |                                                | ▲ WAG         | E PROTECTION  | SYSTEM         |  |
|                                          | ▼NON                                               | PREDEFINED BENEFICIARY             | File Upload<br>Wage Protection System Report 🗲 |               |               |                |  |
|                                          | Bene                                               | iciary List<br>SFER TO OTHER BANKS |                                                |               | 5             |                |  |
|                                          | TRAN                                               |                                    |                                                | <b>▼</b> ONLI | NE BULK PAYME | INT            |  |
|                                          | TRAN                                               | NSFER SUMMARY REPORT               |                                                |               | l.            |                |  |
|                                          | ▼BILLI                                             | PAYMENTS                           |                                                |               |               |                |  |

 The user will have the option to search/ filter for requests based on many criterial such as Date from, Date to, Reference number, File Name and status. Note: If no selection is done, then upon clicking on Filter, all requests up to date will be listed.

## Wage Protection System Reports

| Reference Number     File Name     Status       Image: All status     All status | Reference Number     File Name     Status       Image: Status     All | Date From   |       | Date T  | ō   |      |     |  |
|----------------------------------------------------------------------------------|-----------------------------------------------------------------------|-------------|-------|---------|-----|------|-----|--|
| All                                                                              | Filter                                                                | Reference N | umber | File Na | ame | Stat | tus |  |
|                                                                                  | Filter                                                                |             |       |         |     | All  |     |  |

No Data Found

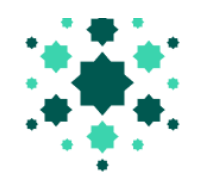

3. The list of submitted files/ requests will be displayed to the user. The user will have option to view file details, print, download in excel or download in pdf format.

# Wage Protection System Reports

| Date From                     |                   | Date To        |                               |                 |                  |          |                 |  |
|-------------------------------|-------------------|----------------|-------------------------------|-----------------|------------------|----------|-----------------|--|
| Reference                     | Number            | File Nan       | ne                            |                 | Status<br>All    |          | •               |  |
| Filter<br>Request<br>Number ~ | Date<br>Submitted | From Account   | Total<br>number of<br>records | Total<br>Amount | Status           | Download | View<br>Details |  |
| 1061                          | 01/05/2025        | 01616025656002 | 1                             | 200.0           | File Pending For | Download | View            |  |

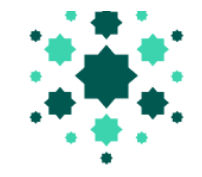

### 6. <u>Salary File Format (.xls or .xlsx)</u>

#### Salary file format with sample date below:

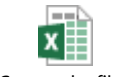

WPS sample file.xlsx

## 7. <u>Salary File Format Guideline & Validations:</u>

| Sr No | Field Name                           | Data Type | * M / O | Size | Remarks & Validations                                                                                                    |
|-------|--------------------------------------|-----------|---------|------|----------------------------------------------------------------------------------------------------|
| 1     | Salary Year                          | Number    | Μ       | 4    | The year of the salaries (formatted as yyyy)                                                                                                    |
| 2     | Salary Month                         | Number    | Μ       | 2    | The month of the salaries (formatted as MM) salary month Should be within +/-3 months of the current date                                                                                                    |
| 3     | Employee ID Type                     | String    | Μ       | 1    | The type of identification document for the employee.<br>Possible values as follows: If Passport "P" If Civil ID "C"                                                                                                    |
| 4     | Employee ID                          | String    | Μ       | 17   | The employee identification number associated with the provided identification document.                                                                                                    |
| 5     | Employee Name                        | String    | Μ       | 70   | Name of the employee (as provided in the identification document)                                                                                                    |
| 6     | Employee Bank<br>Identification Code | Character | Μ       | 11   | The code of the bank where employee has his / her account.<br>Refer to Bank Identification codes list below.                                                                                                    |
| 7     | Employee<br>Account<br>Number        | String    | Μ       | 30   | The Account Number of the employee, to which the salaries will be credited.                                                                                                    |
| 8     | Salary Frequency                     | Character | Μ       | 1    | The frequency of the paid salary. It shall be one of the following values: $\cdot$ "B" – Bi-weekly $\cdot$ "M" – Monthly                                                                                                    |
| 9     | Number of Working<br>days            | Number    | Μ       | 3    | Total number of days that employee worked during the month.                                                                                                    |
| 10    | Net Salary                           | Decimal   | M       | 9,3  | It is the exact number that employee is going to receive from<br>employer for the specified salary month, in Omani Riyals.<br>Net Salary = Basic Salary + Extra Income – Deduction – Social<br>Security Deduction.                                                         |
| 11    | Basic Salary                         | Decimal   | М       | 9,3  | The amount that the Employer should pay to the employee<br>monthly, in Omani Riyals according to the contract or by the<br>law.<br>The basic salary should be more than 0 (zero) in case payment<br>type is salary. For other payment type basic salary should be<br>zero. |
| 12    | Extra hours                          | Decimal   | 0       | 3,2  | The total number of hours that employee worked after his<br>working hours (shift) or during the holidays. If left blank system<br>will default it to zero                                                                                                    |

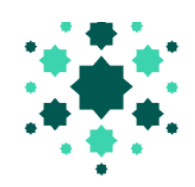

| 13 | Extra income                  | Decimal | 0 | 9,3 | <ul> <li>Extra income is specified in Omani Riyals. It can include the following:</li> <li>Transportation allowances</li> <li>Housing allowances</li> <li>Overtime</li> <li>Working on holidays or vacation</li> <li>Bonuses or raises</li> <li>Any advance or late payments</li> <li>If left blank system will default it to zero</li> </ul> |
|----|-------------------------------|---------|---|-----|----------------------------------------------------------------------------------------------------|
| 14 | Deductions                    | Decimal | 0 | 9,3 | <ul> <li>Total deductions specified in Omani Riyals, to include below:</li> <li>Violations against the country laws or violations</li> <li>Loans payments</li> <li>Coverage for damage caused by the employee to the company</li> <li>Decrease the salary</li> <li>If left blank system will default it to zero</li> </ul>                    |
| 15 | Social Security<br>Deductions | Decimal | 0 | 9,3 | Total deductions are specified in Omani Riyals for Social Security. If left blank system will default it to zero                                                                                                    |
| 16 | Notes                         | String  | 0 | 300 | Extra notes including justification for any divergence in the payments. It becomes mandatory if net salary is 0                                                                                                    |

\* M – Mandatory, O – Optional

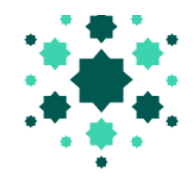

## 8. <u>Bank Identification Codes:</u>

| S.No | Bank Name                  | Bank Code   |
|------|----------------------------|-------------|
| 1    | BANK DHOFAR                | BDOFOMRU    |
| 2    | Bank Muscat                | BMUSOMRX    |
| 3    | National Bank of Oman      | NBOMOMRX    |
| 4    | Oman Arab Bank             | OMABOMRU    |
| 5    | Bank Sohar                 | BSHROMRU    |
| 6    | HSBC Bank Oman             | BBMEOMRX    |
| 7    | Ahli Bank                  | AUBOOMRU    |
| 8    | Oman Development Bank      | ODBLOMRX    |
| 9    | Oman Housing Bank          | OHBLOMRX    |
| 10   | Bank Nizwa                 | BNZWOMRX    |
| 11   | Dhofar Islamic Banking     | BDOFOMRUMIB |
| 12   | Bank Muscat Meethaq        | BMUSOMRXISL |
| 13   | NBO Muzn                   | NBOMOMRXIBS |
| 14   | Al Hilal Ahli Bank         | AUBOOMRUALH |
| 15   | National Bank of Abu Dhabi | NBADOMRX    |
| 16   | Qatar National Bank        | QNBAOMRX    |
| 17   | Standard Chartered Bank    | SCBLOMRX    |
| 18   | Bank of Beirut             | BABEOMRX    |
| 19   | Bank of Baroda             | BARBOMMX    |
| 20   | State Bank of India        | SBINOMRX    |
| 21   | Habib Bank Limited         | HABBOMRX    |
| 22   | AL IZZ ISLAMIC BANK        | IZZBOMRU    |
| 23   | Bank Sohar Islamic Window  | BSHROMRUISL |
| 24   | Al Yusr Islamic Banking    | OMABOMRUYSR |

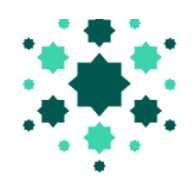

#### 9. <u>Note:</u>

- Employer should be registered with Bank to process their employee salaries.
- User should be registered in Internet Banking to process their employee salaries through WPS.
- Employer can submit their employee salary in .xls or .xlsx (excel) file format without header to process salary via WPS.
- File with more than one sheet will not be accepted.
- All Records in a single file should with the same month.
- All employee salaries (Within Bank account and Other Bank accounts in Oman) can be processed in single file.
- Bank process the employee salary based on the CBO cut off time and Bank working Hour.
- File format will be validated while uploading the file in Internet Banking.
- The status of the file will be updated in the system, according to the CBO response.
- If any issue/ queries in the WPS upload process, kindly contact us on Call Center Number: 24775777 or through email Activate Dhofar Islamic Banking: <a href="mailto:activate@dhofarislamic.com">activate@dhofarislamic.com</a>